## RAB

## Download en installatie instructie MS-Access FABRAP 2020 - Demo.

| Klik op de knop download en een scherm                                  | GJS-FABRAP-2020-Demo-kopie.zip openen X                                                                                                    |
|-------------------------------------------------------------------------|----------------------------------------------------------------------------------------------------|
| als rechts getoond verschijnt.                                          | U hebt gekozen om het volgende bestand te openen:                                                                                                    |
|                                                                         | 🛒 GJS-FABRAP-2020-Demo-kopie.zip                                                                                                    |
| Laat de instelling [Bestand opslaan]<br>aangevinkt staan en klik op OK. | van het type: WinZip-bestand (21,3 MB)<br>vanaf: https://www.gejosoft.nl                                                                                                    |
|                                                                         | Wat moet Firefox met dit bestand doen?                                                                                                    |
| De download (het WinZip bestand) zal nu,                                | O <u>o</u> penen met WinZip (standaard) →                                                                                                    |
| normaliter worden opgeslagen in de map                                  | Bestand opslaan                                                                                                    |
| downloads van uw computer, tenzij u zelf                                | Dit vanaf nu automatisch doen voor dit type bestanden                                                                                                    |
| een andere locatie voor downloads heeft                                 |                                                                                                    |
| ingesteld.                                                              | OK Annuleren                                                                                                    |
|                                                                         |                                                                                                    |
|                                                                         |                                                                                                    |
| Verplaats de dewelead paar een voer                                     | Wat is dat?                                                                                                    |
| Access vertrouwde bestandslocatie                                       | Fen voor MS-Access bekende locatie voor                                                                                                    |
| Access verti ouwde bestandsiocatie.                                     | vertrouwde bestanden                                                                                                    |
|                                                                         | (Lees de instructie vertrouwde locatie in MS-Access                                                                                                    |
|                                                                         | toevoegen)                                                                                                    |
| Als het bestand is uitgepakt verschijnt de                              | : > Deminusia + GL-FARRA-2020 -Demo -tope                                                                                                    |
| mappen-boom als hier rechts.                                            | GIS-Center 22-12-2018 16-07 Resonance                                                                                                    |
|                                                                         | ODF-MSULATION-Spects     11-12-2070 (1-3)     Benan-strange       ODF-MSU     22-12-2079 (1-6)     Benan-strange       ODF-MSM     22-12-2079 (1-6)     Benan-strange                                                                                                    |
| Klik vervolgens op <b>01</b> -MASTERmdb om                              | G5/Lk     2712 2019 19-31     Bettandinage       G5/MAND     2712 2019 19-37     Pastendaruage       G5/MAND     2712 2019 19-37     Pastendaruage       G5/MAND     2712 2019 19-37     Pastendaruage       G5/MAND     2712 2019 11-31     Bestandaruage                                                                                                    |
| het programma te starten.                                               | GIS-HIDO-Rup ZY-12-2019 19 47 Britanstantup GIS-HIDO-Rup St-12-2019 19 47 Britanstantup Will u dit bestand operand St-12-2019 19 47 St-12-2019 19 47 St-12-2019 19 47                                                                                                    |
|                                                                         | GIS-FRE-Specs 27-12 2019 16-27 Berstell many<br>GIS-FRAMSER 26-12-2019 11-51 Personalization<br>or Labor 27-11 2010 11-57 Personalization<br>Framework (Local Laboration)                                                                                                    |
| (De data is opgenomen in                                                | Control Control C |
| <b>02</b> -FABRAP_Validatie_Dbase.mdb)                                  | El Atijd warschuven voordat de bestand wordt geogend                                                                                                    |
|                                                                         | Howe's bestanden die una rötenet heter gestanslade handig kunnen<br>wyr, fan die bestandeniges schafd as zur wurdt er trefferingen. Niet<br>aus chritere ein die und aus hoffet dur sie als fanden. Zie die fanden zie                                                                                                    |
| Mocht de download zijn uitgepakt op een                                 |                                                                                                    |
| locatie die voor MS-Access toch niet                                    |                                                                                                    |
| vertrouwd was, zal het scherm als rechts                                |                                                                                                    |
| verschijnen.                                                            | and the second second se                                                                                                    |
|                                                                         |                                                                                                    |
| Als dit gebeurt klik dan op de                                          | and the second second se                                                                                                    |
| rechtermuisknop en vervolgens op sluiten.                               | beste manier om labricage<br>ervens te beheadsten                                                                                                    |
|                                                                         | Formulierweergave                                                                                                    |
|                                                                         | Qntwerpweergave<br>Gegevensbladweergave                                                                                                    |
|                                                                         | X Krippen                                                                                                    |
|                                                                         | En Kopiëren                                                                                                    |
|                                                                         | E Eormuliereigenschappen                                                                                                    |
|                                                                         | 📰 Eigenschappen                                                                                                    |
|                                                                         |                                                                                                    |
|                                                                         |                                                                                                    |
|                                                                         |                                                                                                    |
|                                                                         |                                                                                                    |

## RAB

| Klik vervolgens boven in het scherm op de<br>knop [Inhoud inschakelen] en het scherm                                                                              | EVELUDIV/20/20/20/20/20/20 Byperde screen informatic anglescalade (Daksor mer informatic) inford analytics FABRAP 2020(OS) Source: 04/2022 Variation Source: 04/2022 Variation Source: 04/2022 |
|----------------------------------------------------------------------------------------------------|----------------------------------------------------------------------------------------------------|
| zal nu zich normaal gedragen.<br>Echter is de data nog niet gekoppeld aan<br>het programma dan zal het scherm kleiner<br>zijn en bij projectnaam zal #fout staan. | Proprior   Proprior   Proprior   District Frankensite   District Frankensite   District Frankensit   District Frankensit   D                                                                                                    |
| We kennelen de dete deer ender in het                                                                                                    | SEASCH 2023X vacantic     Infrancia     Intravelow     Update idit     © Correct JR     Stappen       If Press select the back-end file     X                                                                                                    |
| scherm op de knop [Connect_BE] te klikken.                                                                                                    | €     •     •     •     •     •     •     •     •     Costrum or Ch-4688AP-2020 • Demo - topic     •     •     •     Costrum or Ch-4688AP-2020 • Demo - topic     •     •     •     •     •     •     •     •     •     •     •     •     •     •     •     •     •     •     •     •     •     •     •     •     •     •     •     •     •     •     •     •     •     •     •     •     •     •     •     •     •     •     •     •     •     •     •     •     •     •     •     •     •     •     •     •     •     •     •     •     •     •     •     •     •     •     •     •     •     •     •     •     •     •     •     •     •     •     •     •     •     •     •     •     •     •     •     •     •                                                                                                    |
| Selecteer vervolgens:                                                                                                    | C G5/15Q G5/15Q G5/15Q G7 G7                                                                                                    |
| [02-FABRAP Validatie Dhase mdh]                                                                                                    | GIŚ-KNR CJ 27-12-2019 15/07 Bestandurszp<br>GIŚ-LK CJ 27-12-2019 15/07 Bestandurszp                                                                                                    |
| en klik op OK.                                                                                                    | Construction Construction C                                                                                                    |
| Binnen een seconde zal MS-Access de volgende melding geven.                                                                                                    | Microsoft Access                                                                                                    |
| Het getoonde pad naar de back-end zal<br>uiteraard anders zijn.                                                                                                   | :C:\Users\Gerard\OneDrive\00-Access-DemoDbase\GJS-VALIDATIE-Dbase<br>-A\GJS-FABRAP-2020 - Demo - kopie\02-FABRAP_Validatie_Dbase.mdb                                                                                                    |
| Klik vervolgens op de MS-Access knop                                                                                                    |                                                                                                    |
| [Alles vernieuwen]                                                                                                    | Alles                                                                                                    |
| an de tratellette terrelte stal                                                                                                    | verneuwen                                                                                                    |